# 东华大学资产报废

## 操作说明

登录"东华大学数字化校园信息门户",点击进入"设备系统",点击"卡 片管理",点击界面左侧菜单中的"资产报废管理",点击进入"资产报废申请"。

## 1、报废申请

1.1 操作步骤

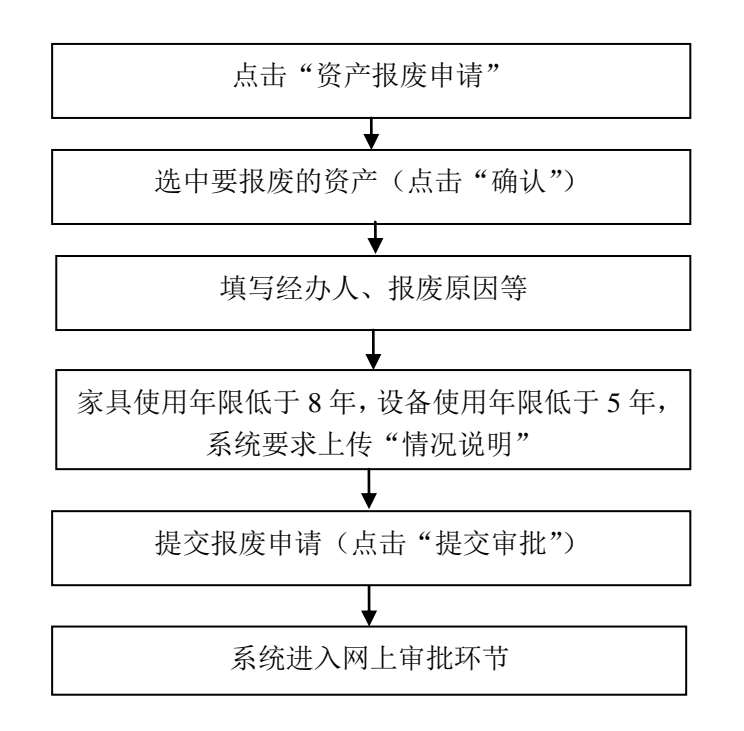

## 1.2 报废申请操作界面

点击进入"资产报废申请"后,界面显示:

| 编号从  |          | 到     |          | 名称       | 类     | 别编号            |            |                         |                          |        |  |  |  |
|------|----------|-------|----------|----------|-------|----------------|------------|-------------------------|--------------------------|--------|--|--|--|
| 立い口  | 全部       | •     |          |          | 进择    |                | 柳麦 痛 法 关 闲 |                         |                          |        |  |  |  |
| IN 1 | 全部       | ▼ 选   | 择        | 初用人      | X2 1+ | 女五地只           |            |                         |                          |        |  |  |  |
|      |          |       |          | 首页 上一    | 页 下一页 | 尾页 当前第         | 育 1        | 页/共 1 页, <del>4</del> 线 | ī/共 1 页, <b>4</b> 条记录 每页 |        |  |  |  |
| 反选   | 编号       | 名称    | 类别编号     | 部门       | 领用人   | 急价             | 购置日期       | 入账日期                    | 资产类型                     | 变动申请状态 |  |  |  |
|      | 20120639 | 激光打印机 | 05010549 | 资产管理处办公室 |       | 6450.00        | 201202     | 20120302                | 设备                       |        |  |  |  |
|      | 20135538 | 激光打印机 | 05010549 | 资产管理处办公室 |       | 6200.00 201312 |            | 20131210 设备             |                          |        |  |  |  |
|      | DZ092438 | 移动硬盘  | 0500000  | 资产管理处办公室 |       | 650.00         | 200911     | 20091123                | 低值设备                     |        |  |  |  |
|      | DZ142236 | 碎纸机   | 06010410 | 资产管理处办公室 |       | 680.00         | 201411     | 20141114                | 低值设备                     |        |  |  |  |

列出本人为使用责任人的资产清单,选中申请报废的资产卡片后,点击"确 认"按钮,进入报废申请单填写,界面显示:

| 新增报废申请                           |                     |                |        |          |         |                     |        |      |           |  |  |  |  |
|----------------------------------|---------------------|----------------|--------|----------|---------|---------------------|--------|------|-----------|--|--|--|--|
| 申请单号:                            |                     |                |        | _        | 申请时间:   | 2014-12-29 09:34:25 |        |      |           |  |  |  |  |
| 申请人:                             | 桑惠兰                 |                |        |          | 申请部门: * | 申请部门: * 资产管理处       |        |      | ▼<br>▼ 选择 |  |  |  |  |
| 校区: *                            |                     |                |        | •        | 存放地点: * | 选择                  |        |      |           |  |  |  |  |
| 经办人: *                           |                     |                |        |          | 办公地点: * |                     |        |      |           |  |  |  |  |
| 联系电话: *                          |                     |                |        |          | 备注:     |                     |        |      |           |  |  |  |  |
| 现状描述:*(包括设备<br>完整性、性能、使用情<br>况等) |                     |                |        |          |         |                     |        |      |           |  |  |  |  |
|                                  |                     |                |        | 保ィ       | 字 关闭    |                     |        |      |           |  |  |  |  |
| [合计]总价: 12650.00 刻<br>变动原因:      | 如里:2 增加卡片           | 删除卡片<br>批重设置 🕩 |        |          | 减值部分名称: | 批里                  | Q置     |      |           |  |  |  |  |
| 反选 编号 名称                         | 部门 领用               | 数<br>量 总价      | 购置日期   | 入账日期     | 变动原因*   | 报废类型                | 減值部分名称 | 減值数量 | 減值金额      |  |  |  |  |
| 20120639 激光打印机                   | · 资产管理 桑惠 处办公室 兰    | 1 6450.00      | 201202 | 20120302 |         | ▲ 全值报废 ◄            |        |      |           |  |  |  |  |
| 20135538 激光打印机                   | · 资产管理 桑惠<br>处办公室 兰 | 1 6200.00      | 201312 | 20131210 |         | ▲ 全值报废 ◄            |        |      |           |  |  |  |  |

填写好校区、存放地点、经办人、办公地点、联系电话、现状描述,并填写 每件资产的变动原因、报废类型。确认无误后点"保存"。

### ● 批量设置报废原因、减值部分名称

如果一次报废的资产比较多,可以批量设置报废原因、减值部分名称。操作 如下:

- 1、选中要设置的资产卡片,可点上图中的"反选",选择所有的卡片。
- 2、在"反选"按钮上方的变动原因下拉框里选择变动原因,然后点右边的 "批量设置"按钮,可把选中的资产卡片的变动原因批量设为该值。
- 3、在减值部分名称的输入框里输入减值部分名称,点右边的"批量设置" 按钮,可把选中的资产卡片的减值部分名称批量设为该值。
- 调整资产卡片

若选择的资产卡片有误,可点"增加卡片、删除卡片"按钮进行调整。

● 保存

点击"保存"后,系统对每张资产卡片生成一张报废申请单,界面显示:

| 反送                    | 新增修改             | 删除 提交审              | 批       | 打印 打印     | 11清单     |          |           |    |         |        |                                |          |         |          |
|-----------------------|------------------|---------------------|---------|-----------|----------|----------|-----------|----|---------|--------|--------------------------------|----------|---------|----------|
| 卡片数量: 1 卡片总价: 6450.00 |                  |                     |         |           |          |          | 首页 上-     | 一页 | 下一页 尾   | 页 当前   | 第 1 页/共 1 页,1条记录 每             | 页 1      | 条       | Go       |
| 选择                    | 申请单号             | 申请时间                | 申请<br>人 | 申请部门      | 资产类<br>型 | 卡片编号     | 名称        | 数里 | 总价      | 购置日期   | 变动原因                           | 报废类<br>型 | 状态      | 当前<br>节点 |
| <b>V</b>              | 2014BF-<br>00022 | 2014-12-29<br>10:14 | 桑惠<br>兰 | 资产管<br>理处 | 设备       | 20120639 | 激光打<br>印机 | 1  | 6450.00 | 201202 | 严重损坏无修复价值的(修理费用超<br>过原值金额的50%) | 全值<br>报废 | 填写<br>中 |          |
| 反送                    | 5 新増 修改          | 删除 提交审              | 1批 1    | 打印 打印     | 11清单     |          |           |    |         |        |                                |          |         |          |

如果申请的资产卡片里没有使用年限低于8年的家具或使用年限低于5年的 设备,则"保存"后系统自动提交审批。

### ● 上传文件

若报废申请中有使用年限低于8年的家具或使用年限低于5年的设备,则保 存后系统要求上传附件对报废原因进行详细说明,界面显示:

文件管理

| 选择文件:           |                     |             |             |               | 浏览         |       |  |  |
|-----------------|---------------------|-------------|-------------|---------------|------------|-------|--|--|
| 文件类别 <b>:</b>   | 报废情况说明 ▼            |             |             |               |            |       |  |  |
|                 |                     |             |             |               |            |       |  |  |
|                 |                     |             |             |               |            |       |  |  |
| 文件 <b>描述:</b>   |                     |             |             |               | -          |       |  |  |
|                 |                     |             | 上传          |               |            |       |  |  |
| 上传说明:<br>若上传失险, | 可能是单个文件超过了1         | 0M,请扫描时将分辨率 | 设低日不要设成彩色扫描 | i             |            |       |  |  |
| HILK/CC/        | -1662-1-12(1)222-1- |             |             | ,<br>百/世 0 页, | 0冬记录 每页 20 | 条 Go  |  |  |
|                 |                     |             |             | , <u></u> ,   |            | ж — — |  |  |
| 选择              | 又件名称                | 又件类别        | 又件描述        | 上传人           | 上传时间       | 操作    |  |  |
|                 |                     |             |             |               |            |       |  |  |

点击"浏览"按钮选择写好的文件,文件类别下拉框选择"报废情况说明", 然后点"上传"按钮。上传成功后,可在文件列表里看到上传的文件。

### ● 提交审批

若报废申请时有使用年限低于8年的家具或使用年限低于5年的设备,则上 传完相关材料后点"反选"按钮选择所有报废单,然后点按钮"提交审批"。

### 2、报废申请单查询

点击"资产报废申请单查询",可查询本人提交的报废申请单,界面显示:

| 申请单号           |     | 反选  | 新増 修改            | 1 刪除 提               | 交审批     | と<br>打E       | 口 打      | 「印清单     |               |     |         |        |                                    |                 |     |                  |
|----------------|-----|-----|------------------|----------------------|---------|---------------|----------|----------|---------------|-----|---------|--------|------------------------------------|-----------------|-----|------------------|
| 设备编号           |     | 卡片数 | <b>翟:3</b> 卡片总   | 价: 12180.0           | 0       |               |          | 首页 上一页   | 1 下一页         | ī Ę | 页 当前    | 第 1    | 页供 1 页,3条记录 ;                      | 每页 2            | 0   | 条 Go             |
|                |     | 选择  | 申请单号             | 申请时间                 | 申请<br>人 | 申请部<br>门      | 资产<br>类型 | 卡片编号     | 名称            | 数量  | 总价      | 购置日期   | 变动原因                               | <b>报废</b><br>类型 | 状态  | 当前节点             |
| 设备名称           |     |     | 2014BF-<br>00021 | 2014-12-<br>28 23:52 | 桑惠兰     | 资产<br>管理<br>处 | 设<br>备   | 20112460 | 戴尔<br>电脑      | 1   | 3900.00 | 201109 | 修理后技术性能不能满足<br>最低使用要求的             | 全值<br>报废        | 审批中 | 部门内<br>部专家<br>论证 |
| 申请人            |     |     | 2014BF-<br>00020 | 2014-12-<br>26 00:51 | 桑惠兰     | 资产<br>管理<br>处 | 设<br>备   | 20094207 | 激光<br>打印<br>机 | 1   | 2980.00 | 200910 | 严重损坏无修复价值的<br>(修理费用超过原值金额<br>的50%) | 全值<br>报废        | 已审批 |                  |
| 申请日期<br> <br>到 |     |     | 2014BF-<br>00018 | 2014-12-<br>23 13:01 | 桑惠兰     | 资产<br>管理<br>处 | 设<br>备   | 20091296 | 戴尔<br>电脑      | 1   | 5300.00 | 200903 | 严重损坏无修复价值的<br>(修理费用超过原值金额<br>的50%) | 部分<br>減值        | 已审批 |                  |
| 自请部门           | • • | 反选  | 新増修改             | 1 刪除 提               | 交审批     | Ł 打印          | p į:     | 「印清单     |               |     |         |        |                                    |                 |     |                  |
| 全部 ▼           |     |     |                  |                      |         |               |          |          |               |     |         |        |                                    |                 |     |                  |
| 全部 🔻           | 选择  |     |                  |                      |         |               |          |          |               |     |         |        |                                    |                 |     |                  |

### ● 修改或删除报废单

对于状态为"填写中"的报废单,选择后可点"删除"按钮删掉报废单,或 点"修改"按钮修改报废单。

### ● 查看审批情况

修改时可点"上传文件"按钮上传附件,点"提交审批"按钮重新提交审批。

## 第3页共6页

点击报废申请单,可查看审批流程及当前所处审批节点,界面显示:

| 序号 | 流程节点名称                                   | 处理人       | 备注                                                                   |
|----|------------------------------------------|-----------|----------------------------------------------------------------------|
|    | 部门管理员审批                                  | 部门资产管理员   |                                                                      |
| 2  | 部门内部专家论证                                 | 部门内部专家    | 鉴定小组由不少于三位具有中级及以上专业技术职称人员组成,其中至少有一位高级专业技术<br>职称人员                    |
| 3  | 部门负责人审批                                  | 申请部门负责人   |                                                                      |
| 4  | 院系负责人审批                                  | 申请部门院系负责人 |                                                                      |
| 5  | 设备与实验室管理科审批                              | 韩阜益       |                                                                      |
| 6  | 设备与实验室管理科科长审批<br>(单位价值或批重同类价值1万以<br>下)   | 桑惠兰       | 单位价值或批量同类价值1万以下,设备与实验室管理科科长审批                                        |
| ,  | 设备与实验室管理科科长审批<br>(单位价值或批量同类价值1万到<br>10万) | 桑惠兰       | 单位价值或批量同类价值1万以上10万以下,设备与实验室管理科科长审批、资产处处长审批                           |
| 3  | 校内专家论证(单位价值或批量<br>同类价值10万以上)             | 韩阜益       | 单位价值或批量同类价值10万以上,5个校专家论证、设备与实验室管理科科长审批、资产处<br>处长审批,单位价值10万以上再由主管校长审批 |
| 10 | 设备与实验室管理科科长审批<br>(单位价值或批重同类价值10万<br>以上)  | 桑惠兰       |                                                                      |
| 11 | 资产处处长审批(单位价值或批<br>里同类价值1万到10万)           | 李斌荣       |                                                                      |
| 12 | 资产处处长审批(单位价值或批<br>軍同类价值10万以上)            | 李斌荣       |                                                                      |

## 3、报废单审批

"报废申请单审批"的流程为:二级单位(学院、部、处等)资产管理员审 批→二级单位鉴定小组进行鉴定→二级单位负责人审批(根据二级单位规定的实 际权限)→资产管理处审批。

### 3.1 设备管理员审批

二级单位资产管理员审批通过后,需选择不少于三位具有中级及以上专业技术职称人员(其中至少有一位高级专业技术职称人员)组成鉴定小组,点击"提 交审批"进行鉴定。

| <sup>底里甲低</sup><br>部门管理员审批                                             |                                                         |  |  |  |  |  |  |  |  |  |  |
|------------------------------------------------------------------------|---------------------------------------------------------|--|--|--|--|--|--|--|--|--|--|
| 晶空通过:                                                                  | ◎ 通过 🔘 不通过                                              |  |  |  |  |  |  |  |  |  |  |
| 间批意见:                                                                  |                                                         |  |  |  |  |  |  |  |  |  |  |
| 下一流程节点名称:<br>鉴定小组由不少于三<br>专业技术职称人员                                     | <b>部门内部专家论证</b> ,请选择处理人<br>位具有中级及以上专业技术职称人员组成,其中至少有一位高级 |  |  |  |  |  |  |  |  |  |  |
| 徐忠文<br>汤敏洁<br>陈磊<br>孙中伟                                                |                                                         |  |  |  |  |  |  |  |  |  |  |
| 李斌荣<br>肖祥<br>徐云                                                        | >>                                                      |  |  |  |  |  |  |  |  |  |  |
| )<br> <br> <br> <br> <br> <br> <br> <br> <br> <br> <br> <br> <br> <br> |                                                         |  |  |  |  |  |  |  |  |  |  |
| 1.000000                                                               |                                                         |  |  |  |  |  |  |  |  |  |  |

## 3.2 二级单位鉴定小组鉴定

界面显示:

### 批里审批

| 部门内部专家论证 鉴定小组由不少于三位具有中级及以上专业技术职称人员组成,其中至少有一位高级专业技术职称人员 |            |  |  |  |  |  |  |  |  |  |
|--------------------------------------------------------|------------|--|--|--|--|--|--|--|--|--|
| 是否通过:                                                  | ◎ 通过 🔘 不通过 |  |  |  |  |  |  |  |  |  |
| 审批意见:                                                  |            |  |  |  |  |  |  |  |  |  |
| 提交审批 退出                                                |            |  |  |  |  |  |  |  |  |  |

输入审批意见后,点"提交审批"。

## 3.3 二级单位负责人审批

输入审批意见后,点"提交审批"。

### 3.4 审批操作方法

点击"报废申请单审批",可对需本人审批的报废单进行审批。界面显示:

部门管理员审批

| 卡片数型:1 卡片总价:3900 首页 上一页 下一页 尾页 当前第 1 页供 |              |                  |     |       |      |          |      | 第 1 页供 1 页, | 1条记录 每页 | į <u>20</u> | 条            | Go      |     |     |    |
|-----------------------------------------|--------------|------------------|-----|-------|------|----------|------|-------------|---------|-------------|--------------|---------|-----|-----|----|
| 选择                                      | 申请单号         | 申请时间             | 申请人 | 申请部门  | 资产类型 | 卡片编号     | 名称   | 數重          | 总价      | 购置日期        | 变动原因         | 1       | 报废类 | [型] | 操作 |
|                                         | 2014BF-00021 | 2014-12-28 23:52 |     | 资产管理处 | 设备   | 20112460 | 戴尔电脑 | 1           | 3900.0  | 201109      | 修理后技术性能不能满足重 | 最低使用要求的 | 全值报 | 踱 🅻 | 审核 |
| 反                                       | 选 批量审核       | >                |     |       |      |          |      |             |         |             |              |         |     |     |    |

#### ● 批量审批

选中审批的报废单,或者点"反选"按钮进行全选,再点按钮"批量审核", 可对所选中的报废单进行一次性审批。

### ● 逐条审批

点击"操作"列的"审核",可以审核单张报废单(与系统首页消息列表上 点击"审核"相同)。

### ● 不同角色审批

对不同角色(资产管理员、二级单位鉴定小组成员、二级单位负责人等)的 报废单进行审核时,系统会自动进行分页,进行审批操作。